Grand Foundry Limited

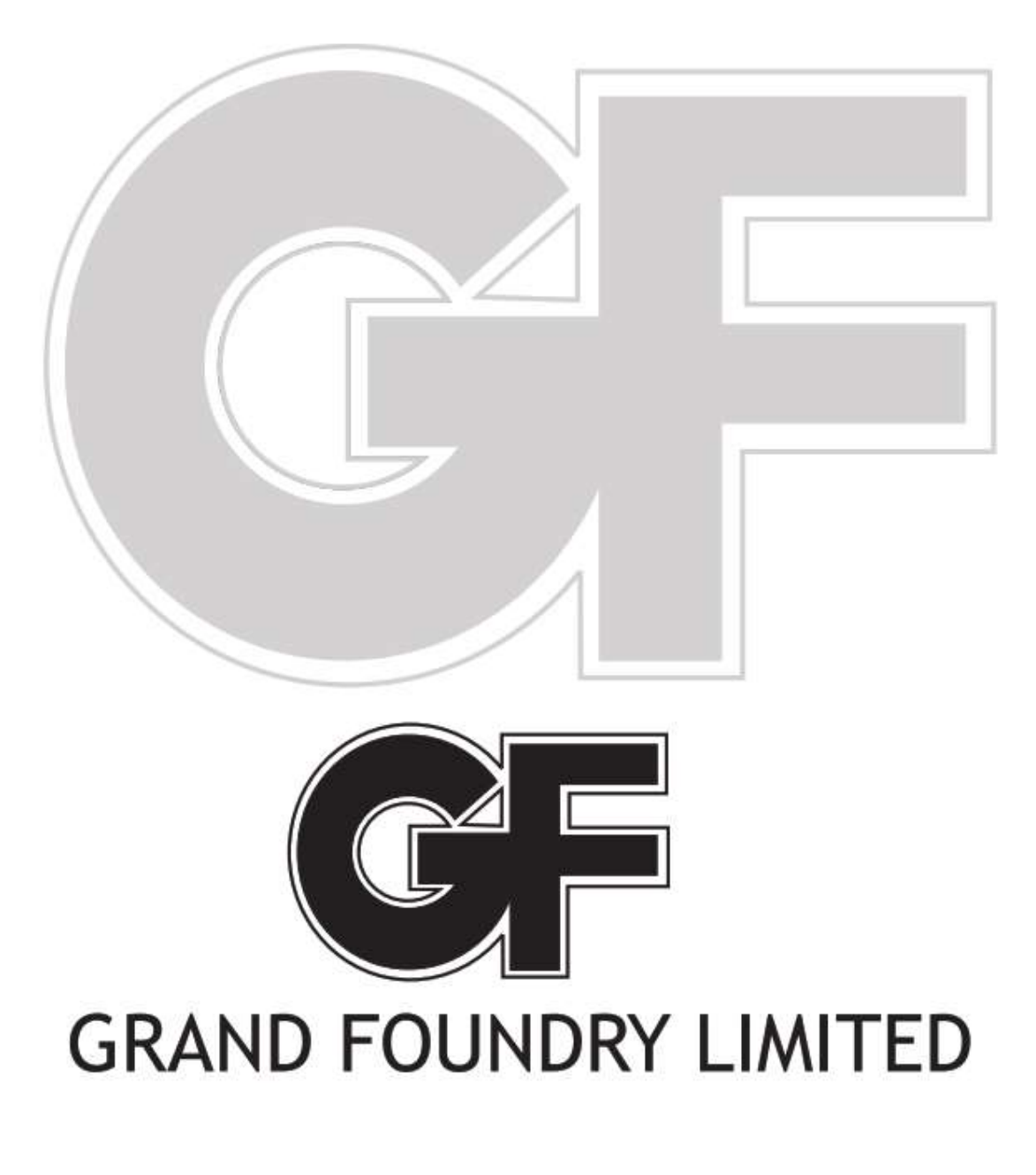

# $\mathbf{30}^{\text{th}}$

**Annual Report & Accounts** 

2021-22

# CORPORATE INFORMATION

#### **BOARD OF DIRECTORS**

- 1. Mr. Kiran D. Jangla Managing Director (upto May 05, 2021)
- 2. Mrs. Minal Kiran Jangla Woman Director and Chief Executive Officer
- 3. Mr. Naresh Goradia Independent Director
- 4. Mr. Ketan Shah Independent Director
- 5. Mr. Taroon Vaswani Independent Director
- 6. Kersi Pavri Non-Executive Director
- 7. Archana P. Dakhale Non-Executive Director

**CHIEF FINANCIAL OFFICER** Mr. Anoop Kabra

COMPANY SECRETARY & COMPLIANCE OFFICER Ms. Parul Gupta

INTERNAL AUDITORS Thacker Butala Desai Chartered Accountants

SECRETARIAL AUDITORS M/s. Shivlal Maurya & Co. Company Secretaries, Mumbai

#### **REGISTERED OFFICE**

327, 3<sup>rd</sup> Floor Arun Chambers Tardeo, Mumbai 400034

#### BANKERS

Indian Overseas Bank

**Plant** K-47 Five-star Zone, MIDC Butibori, Nagpur -441122

REGISTRAR & SHARE TRANSFER AGENT Purva Sharegistry India Private Limited 9, Shiv Shakti Industrial Estate, J.R. Boricha Marg, near lodha Excelus, Lower Parel (East) Mumbai-400011

**STATUTORY AUDITORS** M/s Vijay V. Dedhia & Co Chartered Accountants

# INDEX

| Notice for calling Annual General Meeting |
|-------------------------------------------|
| Boards' Report                            |
| Management Discussion and Analysis.       |
| Report on Cornorate Governance            |
| Auditors' Report on Financial Statements  |
| Audited Financial Statements              |

# **GRAND FOUNDRY LIMITED**

CIN L999999MH1974PLC017655

Registered. Office: 327, 3rd Floor, Arun Chambers, Tardeo Mumbai- 400034

Ph. No. 022-23526316; E-mail Id:- compliance@gfsteel.co.in;

Website: www.gfsteel.co.in

#### NOTICE

Notice is hereby given that the Thirty Annual General Meeting of the members of Grand Foundry Limited will be held on 30<sup>th</sup> day of September 2022 at 10:00 a.m. through video conferencing to transact the following business:

#### **ORDINARY BUSINESS:**

- 1. To receive, consider and adopt the Audited Financial Statements for the year ended March 31, 2022 together with the Boards' Report and Auditors Report' thereon.
- 2. To appoint a Director in place of Ms. Minal Jangla (DIN: 00734650), Director of the Company, who retires by rotation and being eligible, has offered herself for re-appointment.

#### Special Business:

#### 3. Re- appointment of Ms. Minal Jangla (DIN: 00734650) as Whole-time Director of the Company:

To consider and if thought fit, to pass the following resolution as an Ordinary Resolution:

**"RESOLVED THAT** pursuant to the provisions of Sections 196, 197, 203 and other applicable provisions, if any, of the Companies Act, 2013 ("the Act") read with Schedule V of the Act and Companies (Appointment and Remuneration of Managerial Personnel) Rules, 2014 (including any statutory modification(s) or re-enactment(s) for the time being in force) and in accordance with the Articles of Association of the Company, approval of the members of the Company be and is hereby accorded for re-appointment of Ms. Minal Jangla (DIN: 00734650) as a Whole Time Director of the Company, liable to retire by rotation, for a period of 5 (five) years with effect from August 11, 2022 to August 10, 2027.

**RESOLVED FURTHER THAT** Ms. Minal Jangla (DIN: 00734650) will not be paid any remuneration for the position of Whole Time Director, however, remuneration if any, payable in the future during the term of his office will be subject to the provisions of Sections 197, 198 and Schedule V of the Companies Act, 2013.

**RESOLVED FURTHER THAT** the Board of Directors of the Company be and is hereby authorized to do all such acts, deeds, matters and things as may be necessary to give effect to the above resolution."

#### 4. Appointment of Mr. Naresh Goradia (DIN: 07517900) as the Independent Director:

To consider and if thought fit, to pass, the following resolution as a Special Resolution:

"**RESOLVED THAT** pursuant to provisions of Section 149 and 152 read with Schedule IV of the Companies Act, 2013 and other applicable provisions, if any, of the Companies Act, 2013 as amended by the Companies (Amendment) Act, 2017, (the "Act") and Companies (Appointment and Qualification of Directors) Rules, 2014 (including any statutory modification(s) or re-enactment(s) thereof for the time being in force) and other applicable provisions of the Securities And Exchange Board Of India (Listing Obligations And Disclosure Requirements) Regulations, 2015 and based on the recommendation of Nomination and Remuneration Committee Mr. Naresh Goradia (DIN: 07517900) who was appointed as an Additional Director for a period of five years with effect from December 09, 2021 by the Board of Directors of the Company, be and is hereby appointed as an Independent Director of the Company with effect from December 09, 2021 to December 08, 2026 and not liable to retire by rotation with.

"**RESOLVED FURTHER THAT**, the Board of Directors be and is hereby severally authorized to settle any question, difficulty or doubt, that may arise in giving effect to this resolution and to do all such acts, deeds and things as may be necessary, proper or expedient for the purpose of giving effect to this resolution"

By Order of the Board of Directors For Grand Foundry Limited

Minal Jangla Director/ Chief Executive officer DIN: 00734650

Place: Mumbai Date: September 03, 2022

#### NOTES:

1. As you are aware, in view of the situation arising due to COVID-19 global pandemic, the general meetings of the companies shall be conducted as per the guidelines issued by the Ministry of Corporate Affairs (MCA) vide General Circular No. 02/2021 dated 13th January, 2021, read with General Circular No. 20/2021 dated 5th May, 2020, read with General Circular No. 14/2020 dated 8th April, 2020 and General Circular No. 17/2020 dated 13th April, 2020(collectively referred to as "MCA Circulars") and Circular number SEBI/HO/CFD/ CMD2/ CIR/P/2021/11 dated 15th January, 2021 read with Circular No. SEBI/HO/CFD/CMD1/CIR/P/2020/79 dated 12th May, 2020 issued by the Securities and Exchange Board of India ("SEBI") (hereinafter referred to as "SEBI Circulars") wherein the Companies are permitted to hold the Annual General Meeting ("AGM")through video conferencing (VC) or other audio visual means (OAVM) without the physical presence of the Members at a common venue. Accordingly, in compliance with the provisions of the Companies Act, 2013 ("the Act"), SEBI (Listing Obligations and Disclosure Requirements) Regulations, 2015 ("Listing Regulations") and MCA Circulars, the 30<sup>th</sup> AGM of the Company is being held through VC/OAVM. Hence, Members can participate in the ensuing AGM/ through VC/OAVM only.

The detailed procedure for participating in the meeting through VC/OAVM is annexed herewith (Refer Point no. 'B') and the same is also available on the Company's website <u>www.gfsteel.co.in</u>

- 2. The explanatory statement pursuant to Section 102 of the Companies Act, 2013 ("Act") setting out material facts concerning businesses under Item Nos. 3 and 4 of the Notice, is annexed hereto. The relevant details, pursuant to Regulation 36(3) of the Listing Regulations and Secretarial Standards on General Meetings (SS-2) issued by the Institute of Company Secretaries of India, in respect of Directors seeking appointment/re-appointment at this AGM are also annexed.
- 3. Corporate members are requested to send at <a href="support@purvashare.com">support@purvashare.com</a> or <a href="support@com">cs@gfsteel.co.in</a> before e-voting/ attending annual general meeting, a duly certified copy of the Board Resolution authorizing their representative to attend and vote at the Annual General Meeting through VC, pursuant to Section 113 of the Companies Act, 2013.
- 4. Brief resume of Directors proposed to be re-appointed at the ensuing AGM in terms of Regulation 36(3) of SEBI (Listing Obligations and Disclosure Requirements) Regulations, 2015 ("Listing Regulations") and Secretarial Standards on General Meetings (SS-2) issued by the Institute of Company Secretaries of India (ICSI) is annexed to the Notice. The Company is in receipt of relevant disclosures from the Director pertaining to his appointment and re-appointment.
- 5. Pursuant to the provisions of Section 91 of the Companies Act, 2013, Register of Members and Share Transfer Books of the Company will remain closed from Saturday, 24<sup>th</sup> September 2022, to Friday 30<sup>th</sup> September 2022 (both days inclusive).
- 6. Members holding shares in physical form are requested to notify immediately any change in their address or bank mandates to the Company / Registrar and Share Transfer Agent (RTA) i.e. Purva Sharegistry India Private Limited, at 9, Shiv Shakti Industrial Estate, J.R. Boricha Marg, near Lodha Excelus, Lower Parel, Mumbai- 400011 quoting their Folio Number and Bank Account Details along with self-attested documentary proofs. Members holding shares in electronic form may update such details with their respective Depository Participants (DP)
- The Register of Directors' and Key Managerial Personnel and their Shareholding maintained under Section 170 and the Register of Contracts or Arrangement in which Directors are interested maintained under Section 189 of the Companies Act, 2013 will be available for inspection upto the date of AGM. Members can inspect the same by sending an email to cs@gfsteel.co.in
- 8. SEBI Notification No. SEBI/LAD-NRO/GN/2018/24 dated June 8, 2018 and further amendment vide Notification No. SEBI/LAD-NRO/GN/2018/49 dated November 30, 2018, requests for effecting transfer of securities (except in case of transmission or transposition of securities) shall not be processed from April 1, 2019, unless the securities are held in the dematerialized form with the depositories. Therefore, Members holding shares in physical form are requested to dematerialize their holdings at the earliest.
- 9. Members holding shares in single name and in physical form are advised to make a nomination in respect of their shareholding in the Company and those Members who hold shares singly in dematerialized form are advised to make a nomination through their Depository Participants. The nomination form can be downloaded from the Company's website www.gfsteel.co.in
- 10. The shareholders who are holding shares in demat form and have not yet registered their email IDs, are requested to register their email IDs with their Depository Participant at the earliest, to enable the Company to use the same for serving documents to them electronically. Shareholders holding shares in physical form may register their email IDs with the STA by sending an email at <u>support@purvashare.com</u>. The Annual Report of the Company and other documents proposed to be sent through email will also be made available on the Company's website at i.e. <u>www.gfsteel.co.in</u>

11. M/s. Shivlal Maurya, Company Secretaries, Mumbai has been appointed as the Scrutinizer to scrutinize the e-voting process in fair and transparent manner.

The Scrutinizer shall, within a period of 48 hours from the conclusion of AGM, make a consolidated scrutinizer's report of the votes cast in favor or against, if any, and submit it to the Chairman or a person authorized by him in writing.

The result declared along with the Scrutinizer's Report shall be placed on the Company's website <u>www.gfsteel.co.in</u> and on the website of NSDL <u>www.evoting.nsdl.com</u> after the result is declared. The Company shall simultaneously forward the results to National Stock Exchange of India Limited and BSE Limited, where the shares of the Company are listed.

- 12. Members desirous of getting any information on the financials and operations of the Company are requested to address their queries to the Compliance Officer at <u>cs@gfsteel.co.in</u> at least ten days in advance of the AGM to enable the Company to provide the required information.
- 13. Non-Resident Indian members are requested to inform the Company's RTA, immediately of any change in their residential status on return to India for permanent settlement, their bank account maintained in India with complete name, branch, account type, account number and address of the bank with pin code, IFSC and MICR Code, as applicable if such details were not furnished earlier.
- 14. Since the AGM will be held through VC, the Route Map to the AGM venue, proxy form and attendance slip are not annexed to this Notice.
- 15. The e-voting facility is available at the link www.evotingindia.com

#### INSTRUCTIONS FOR MEMBERS FOR ATTENDING THE AGM THROUGH VC / OAVM ARE AS UNDER:

- Members will be able to attend the AGM through VC / OAVM or view the live webcast of AGM provided by NSDL at <u>https://www.evoting.nsdl.com</u> by using their remote e-voting login credentials and selecting the EVEN for Company's AGM.
- 2. Members who do not have the User ID and Password for e-voting or have forgotten the User ID and Password may retrieve the same by following the remote e-voting instructions mentioned in the Notice. Further Members can also use the OTP based login for logging into the e-voting system of NSDL.
- 3. Facility of joining the AGM through VC / OAVM shall open 30 minutes before the time scheduled for the AGM and will be available for Members on first come first served basis.
- 4. Members who need assistance before or during the AGM, can contact NSDL on evoting@nsdl.co.in / 1800-222-990
- 5. Members who would like to express their views or ask questions during the AGM may register themselves as a speaker by sending their request to <u>cs@gfsteel.co.in</u> at least 7 days before AGM mentioning their name, demat account number/folio number, email id, mobile number. Those Members who have registered themselves as a speaker will only be allowed to express their views/ask questions during the AGM. The Company reserves the right to restrict the number of speakers depending on the availability of time for the AGM.

#### E-VOTING INSTRUCTIONS FOR ANNUAL GENERAL MEETING THROUGH VC/OAVM

- In view of the massive outbreak of the COVID-19 pandemic, social distancing is a norm to be followed and pursuant to the Circular No. 14/2020 dated April 08, 2020, Circular No.17/2020 dated April 13, 2020 issued by the Ministry of Corporate Affairs followed by Circular No. 20/2020 dated May 05, 2020 and Circular No. 02/2021 dated January 13, 2021 and all other relevant circulars issued from time to time, physical attendance of the Members to the AGM venue is not required and general meeting be held through video conferencing (VC) or other audio visual means (OAVM). Hence, Members can attend and participate in the ensuing AGM through VC/OAVM.
- 2. Pursuant to the Circular No. 14/2020 dated April 08, 2020, issued by the Ministry of Corporate Affairs, the facility to appoint proxy to attend and cast vote for the members is not available for this AGM. However, the Body Corporates are entitled to appoint authorised representatives to attend the AGM through VC/OAVM and participate there at and cast their votes through e-voting.

- 3. The Members can join the AGM in the VC/OAVM mode 15 minutes before and after the scheduled time of the commencement of the Meeting by following the procedure mentioned in the Notice. The facility of participation at the AGM through VC/OAVM will be made available for 1000 members on first come first served basis. This will not include large Shareholders (Shareholders holding 2% or more shareholding), Promoters, Institutional Investors, Directors, Key Managerial Personnel, the Chairpersons of the Audit Committee, Nomination and Remuneration Committee and Stakeholders Relationship Committee, Auditors etc. who are allowed to attend the AGM without restriction on account of first come first served basis.
- 4. The attendance of the Members attending the AGM through VC/OAVM will be counted for the purpose of reckoning the quorum under Section 103 of the Companies Act, 2013.
- 5. Pursuant to the provisions of Section 108 of the Companies Act, 2013 read with Rule 20 of the Companies (Management and Administration) Rules, 2014 (as amended) and Regulation 44 of SEBI (Listing Obligations & Disclosure Requirements) Regulations 2015 (as amended), and the Circulars issued by the Ministry of Corporate Affairs dated April 08, 2020, April 13, 2020 and May 05, 2020 the Company is providing facility of remote e-Voting to its Members in respect of the business to be transacted at the AGM. For this purpose, the Company has entered into an agreement with National Securities Depository Limited (NSDL) for facilitating voting through electronic means, as the authorized agency. The facility of casting votes by a member using remote e-Voting system as well as venue voting on the date of the AGM will be provided by NSDL.
- 6. In line with the Ministry of Corporate Affairs (MCA) Circular No. 17/2020 dated April 13, 2020, the Notice calling the AGM has been uploaded on the website of the Company at <u>www.gfsteel.co.in</u>. The Notice can also be accessed from the websites of the Stock Exchanges i.e. BSE Limited and National Stock Exchange of India Limited at <u>www.bseindia.com</u> and <u>www.nseindia.com</u> respectively and the AGM Notice is also available on the website of NSDL (agency for providing the Remote e-Voting facility) i.e. <u>www.evoting.nsdl.com</u>.
- AGM has been convened through VC/OAVM in compliance with applicable provisions of the Companies Act, 2013 read with MCA Circular No. 14/2020 dated April 08, 2020 and MCA Circular No. 17/2020 dated April 13, 2020, MCA Circular No. 20/2020 dated May 05, 2020 and MCA Circular No. 2/2021 dated January 13, 2021.

# THE INSTRUCTIONS FOR MEMBERS FOR REMOTE E-VOTING AND JOINING GENERAL MEETING ARE AS UNDER:-

The remote e-voting period begins on September 27, 2022 at 09:00 A.M. and ends on September 29, 2022 at 05:00 P.M. The remote e-voting module shall be disabled by NSDL for voting thereafter. The Members, whose names appear in the Register of Members / Beneficial Owners as on the record date (cut-off date) i.e. September 23, 2022, may cast their vote electronically. The voting right of shareholders shall be in proportion to their share in the paid-up equity share capital of the Company as on the cut-off date, being September 23, 2022.

#### How do I vote electronically using NSDL e-Voting system?

The way to vote electronically on NSDL e-Voting system consists of "Two Steps" which are mentioned below:

#### Step 1: Access to NSDL e-Voting system

A) Login method for e-Voting and joining virtual meeting for Individual shareholders holding securities in demat mode In terms of SEBI circular dated December 9, 2020 on e-Voting facility provided by Listed Companies, Individual shareholders holding securities in demat mode are allowed to vote through their demat account maintained with Depositories and Depository Participants. Shareholders are advised to update their mobile number and email Id in their demat accounts in order to access e-Voting facility. Login method for Individual shareholders holding securities in demat mode is given below:

| Type of shareholders                                                      | Login Method                                                                                                    |
|---------------------------------------------------------------------------|----------------------------------------------------------------------------------------------------|
| Individual Shareholders holding<br>securities in demat mode with<br>NSDL. | <ul> <li>Existing IDeAS user can visit the e-Services website of NSDL Viz.<br/>https://eservices.nsdl.com either on a Personal Computer or on a mobile. On the e-Services home page click on the "Beneficial Owner" icon under "Login" which is available under 'IDeAS' section, this will prompt you to enter your existing User ID and Password. After successful authentication, you will be able to see e-Voting services under Value added services. Click on "Access to e-Voting page. Click on company name or e-Voting service provider i.e. NSDL and you will be re-directed to e-Voting website of NSDL for casting your vote during the remote e-Voting period or joining virtual meeting &amp; voting during the meeting.</li> <li>If you are not registered for IDeAS e-Services, option to register is available at https://eservices.nsdl.com/. Select "Register Online for IDeAS Portal" or click at https://eservices.nsdl.com/SecureWeb/IdeasDirectReg.jsp</li> <li>Visit the e-Voting website of NSDL. Open web browser by typing the following URL: https://www.evoting.nsdl.com/ either on a Personal Computer or on a mobile. Once the home page of e-Voting system is launched, click on the icon "Login" which is available under 'Shareholder/Member' section. A new screen will open. You will have to enter your User ID (i.e. your sixteen digit demat account number hold with NSDL), Password/OTP and a Verification Code as shown on the screen. After successful authentication, you will be redirected to NSDL Depository site wherein you can see e-Voting page. Click on company name or e-Voting service provider i.e. NSDL and you will be redirected to e-Voting service provider i.e. NSDL and you will be redirected to e-Voting service provider i.e. NSDL and you will be redirected to e-Voting service provider i.e. NSDL and you will be redirected to e-Voting service provider i.e. NSDL and you will be redirected to e-Voting service provider i.e. NSDL and you will be redirected to e-Voting service provider i.e. NSDL and you will be redirected to e-Voting service provider i</li></ul> |
| Individual Shareholders holding<br>securities in demat mode with<br>CDSL  | 1. Existing users who have opted for Easi / Easiest, they can login through their user id and password. Option will be made available to reach e-Voting page without any further authentication. The URL for users to login to Easi / Easiest are <a href="https://web.cdslindia.com/myeasi/home/login">https://web.cdslindia.com/myeasi/home/login</a> or <a href="https://web.cdslindia.com/myeasi/home/login">www.cdslindia.com/myeasi/home/login</a> or <a href="https://web.cdslindia.com/myeasi/home/login">www.cdslindia.com/myeasi/home/login</a> or <a href="https://web.cdslindia.com/myeasi/home/login">www.cdslindia.com/myeasi/home/login</a> or                                                                                                    |

|                                                                                                    | <ol> <li>After successful login of Easi/Easiest the user will be also able to see the E Voting Menu. The Menu will have links of e-Voting service provider i.e. NSDL. Click on NSDL to cast your vote.</li> <li>If the user is not registered for Easi/Easiest, option to register is available at <a href="https://web.cdslindia.com/myeasi/Registration/EasiRegistration">https://web.cdslindia.com/myeasi/Registration/EasiRegistration</a></li> <li>Alternatively, the user can directly access e-Voting page by providing demat Account Number and PAN No. from a link in <a href="https://www.cdslindia.com/myeasi/Registred">www.cdslindia.com/myeasi/Registred</a> to register defended in <a href="https://www.cdslindia.com/myeasi/Registred">https://web.cdslindia.com/myeasi/Registration/EasiRegistration</a></li> </ol> |
|----------------------------------------------------------------------------------------------------|----------------------------------------------------------------------------------------------------|
| Individual Shareholders (holding<br>securities in demat mode) login<br>through their demonstration | <ul> <li>the demat Account. After successful authentication, user will be provided links for the respective ESP i.e. NSDL where the e-Voting is in progress.</li> <li>You can also login using the login credentials of your demat account through your Depository Participant registered with NSDL/CDSL for e-Voting facility upon logging in you will be able to see a Voting option</li> </ul>                                                                                                    |
| participants                                                                                       | Click on e-Voting option, you will be redirected to NSDL/CDSL<br>Depository site after successful authentication, wherein you can see e-<br>Voting feature. Click on company name or e-Voting service provider i.e.<br>NSDL and you will be redirected to e-Voting website of NSDL for casting<br>your vote during the remote e-Voting period or joining virtual meeting &<br>voting during the meeting.                                                                                                    |

**Important note:** Members who are unable to retrieve User ID/ Password are advised to use Forget User ID and Forget Password option available at abovementioned website.

### <u>Helpdesk for Individual Shareholders holding securities in demat mode for any technical issues related to login through</u> <u>Depository i.e. NSDL and CDSL.</u>

| Login type                         | Helpdesk details                                                           |
|------------------------------------|----------------------------------------------------------------------------|
| Individual Shareholders holding    |                                                                            |
| securities in demat mode with NSDL |                                                                            |
|                                    | Members facing any technical issue in login can contact NSDL               |
|                                    | helpdesk by sending a request at <u>evoting@nsdl.co.in</u> or call at toll |
|                                    | free no.: 1800 1020 990 and 1800 22 44 30                                  |
| Individual Shareholders holding    | Members facing any technical issue in login can contact CDSL               |
| securities in demat mode with CDSL | helpdesk by sending a request at                                           |
|                                    | helpdesk.evoting@cdslindia.com or contact at 022- 23058738 or              |
|                                    | 022-23058542-43                                                            |

B) Login Method for e-Voting and joining virtual meeting for shareholders other than Individual shareholders holding securities in demat mode and shareholders holding securities in physical mode.

How to Log-in to NSDL e-Voting website?

- 1. Visit the e-Voting website of NSDL. Open web browser by typing the following URL: <u>https://www.evoting.nsdl.com/</u> either on a Personal Computer or on a mobile.
- 2. Once the home page of e-Voting system is launched, click on the icon "Login" which is available under 'Shareholder/Member' section.
- 3. A new screen will open. You will have to enter your User ID, your Password/OTP and a Verification Code as shown on the screen.

Alternatively, if you are registered for NSDL eservices i.e. IDEAS, you can log-in at <u>https://eservices.nsdl.com/</u> with your existing IDEAS login. Once you log-in to NSDL eservices after using your log-in credentials, click on e-Voting and you can proceed to Step 2 i.e. Cast your vote electronically.

4. Your User ID details are given below :

| Manner of holding shares i.e. Demat (NSDL or CDSL) or Physical | Your User ID is:                                                                                                    |
|----------------------------------------------------------------|----------------------------------------------------------------------------------------------------|
| a) For Members who hold shares in demat account with NSDL.     | 8 Character DP ID followed by 8 Digit Client ID<br>For example if your DP ID is IN300*** and<br>Client ID is 12***** then your user ID is<br>IN300***12*****.   |
| b) For Members who hold shares in demat account with CDSL.     | 16 Digit Beneficiary ID<br>For example if your Beneficiary ID is<br>12************ then your user ID is<br>12***********                                        |
| c) For Members holding shares in Physical Form.                | EVEN Number followed by Folio Number<br>registered with the company<br>For example if folio number is 001*** and EVEN<br>is 101456 then user ID is 101456001*** |

5. Password details for shareholders other than Individual shareholders are given below:

- a) If you are already registered for e-Voting, then you can user your existing password to login and cast your vote.
- b) If you are using NSDL e-Voting system for the first time, you will need to retrieve the 'initial password' which was communicated to you. Once you retrieve your 'initial password', you need to enter the 'initial password' and the system will force you to change your password.
- c) How to retrieve your 'initial password'?
  - (i) If your email ID is registered in your demat account or with the company, your 'initial password' is communicated to you on your email ID. Trace the email sent to you from NSDL from your mailbox. Open the email and open the attachment i.e. a .pdf file. Open the .pdf file. The password to open the .pdf file is your 8 digit client ID for NSDL account, last 8 digits of client ID for CDSL account or folio number for shares held in physical form. The .pdf file contains your 'User ID' and your 'initial password'.
  - (ii) If your email ID is not registered, please follow steps mentioned below in **process for** those shareholders whose email ids are not registered.
- 6. If you are unable to retrieve or have not received the "Initial password" or have forgotten your password:
   a) Click on "Forgot User Details/Password?" (If you are holding shares in your demat account with NSDL or CDSL) option available on www.evoting.nsdl.com.
  - b) <u>**Physical User Reset Password**?</u>" (If you are holding shares in physical mode) option available on <u>www.evoting.nsdl.com</u>.
  - c) If you are still unable to get the password by aforesaid two options, you can send a request at <a href="mailto:evoting@nsdl.co.in">evoting@nsdl.co.in</a> mentioning your demat account number/folio number, your PAN, your name and your registered address etc.
  - d) Members can also use the OTP (One Time Password) based login for casting the votes on the e-Voting system of NSDL.
- 7. After entering your password, tick on Agree to "Terms and Conditions" by selecting on the check box.
- 8. Now, you will have to click on "Login" button.
- 9. After you click on the "Login" button, Home page of e-Voting will open.